# MTD step by step

 $\overline{X}$  Indicates steps that take some time to complete.

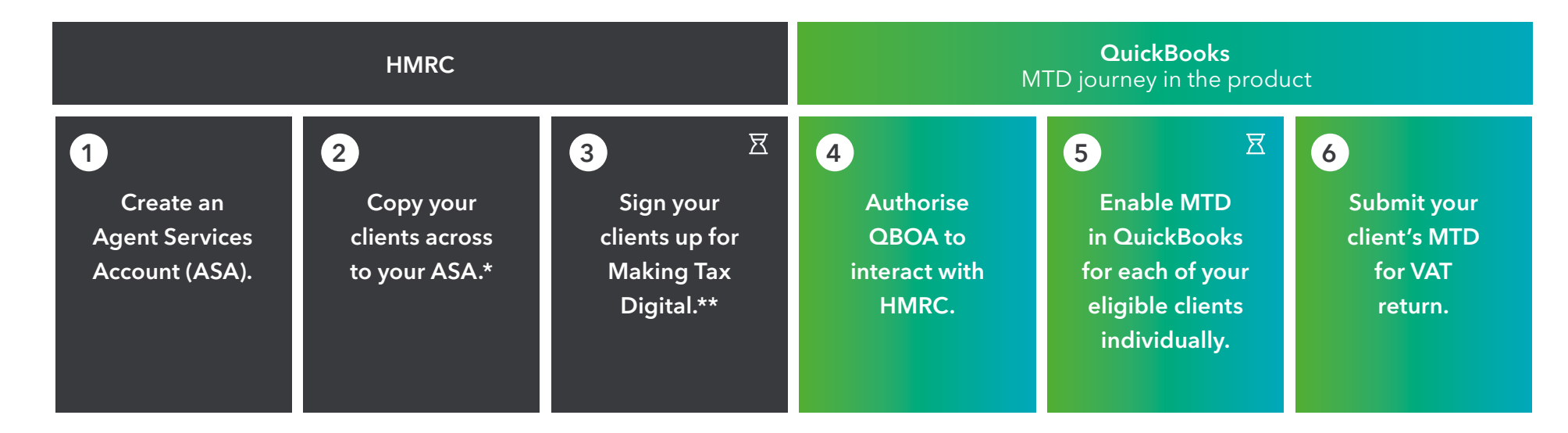

\*If your clients are already copied across to your Government Gateway this is a simple process. If not, authorisation is required.

\*\*Clients paying by Direct Debit must be signed up at least 5 days after their last VAT submission and at least 7 days before their first MTD submission is due. Other clients must be signed up at least 72 hours before their MTD submission deadline.

## VAT submission

### Your step-by-step guide

Once you have signed up your eligible clients with HMRC, simply follow these steps:

- Before you submit an MTD return, make sure you have authorised QBOA with HMRC and enabled MTD in QuickBooks for each individual client
- Click on Taxes on the left navigation, and Submit ſ Return for the VAT period in question
- On the Prepare VAT return page, click on Submit to HMRC
- Read through the declaration and select the I Δ declare the information is true and complete checkbox, followed by Yes, I want to submit button
- Your client's VAT submission will begin and 5 can take a few seconds. Do not close this page while the connection is in progress
- Once the submission is complete you can 0 choose to record your payment in QuickBooks immediately or later

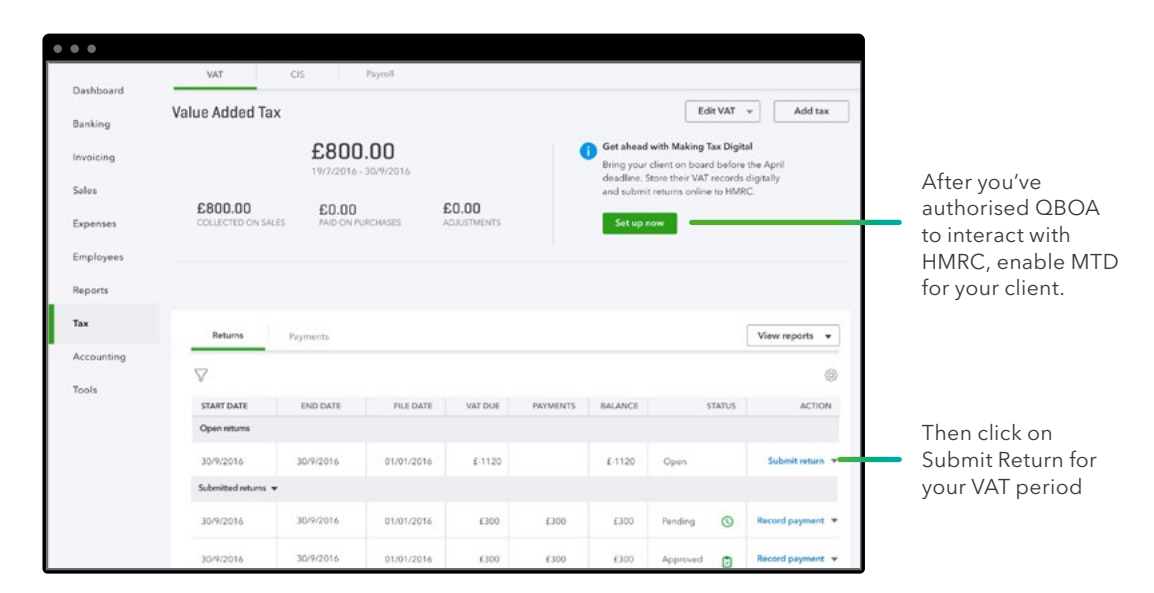

#### Taxes landing page

on submit

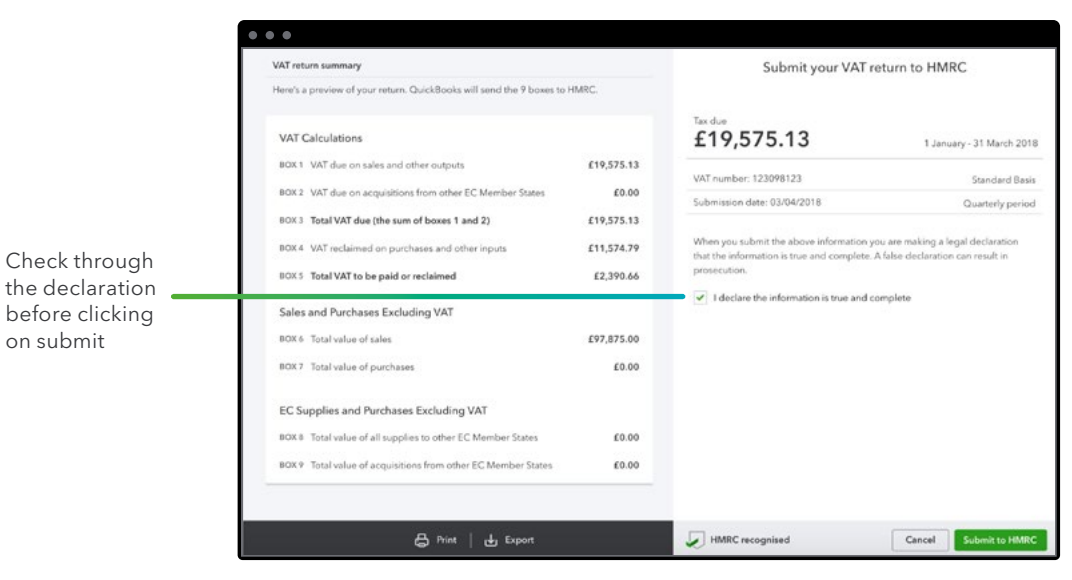

#### Submit your VAT return to HMRC